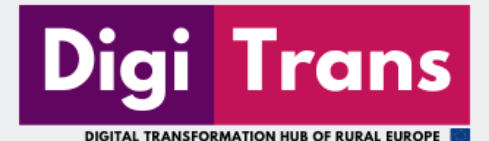

DigiTrans Hub User Manual

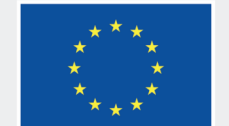

Co-funded by the European Union

# Table of contents

i

| Introduction         | 01 |
|----------------------|----|
| Visit DigiTrans Hub  | 02 |
| Learning Corner      | 03 |
| Collaborative Corner | 06 |
| Inspiring Stories    | 10 |
| Contact              | 10 |

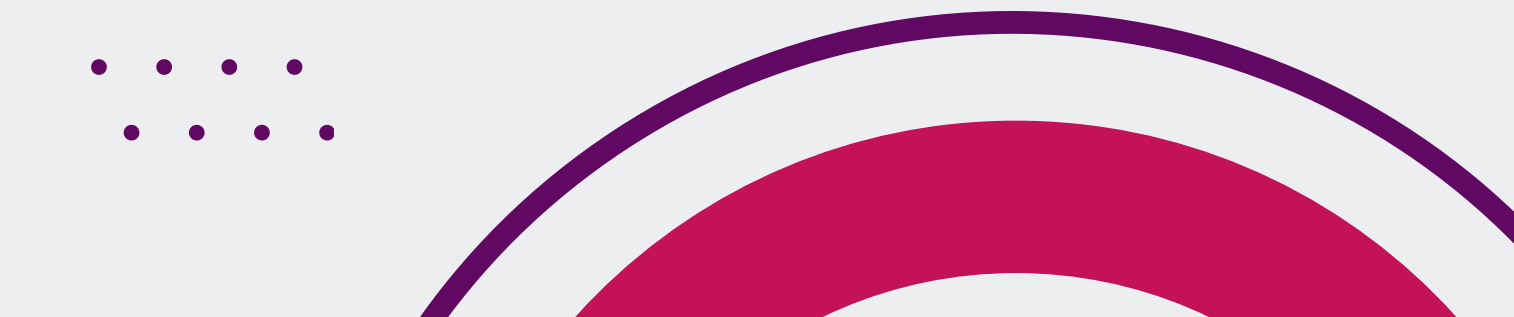

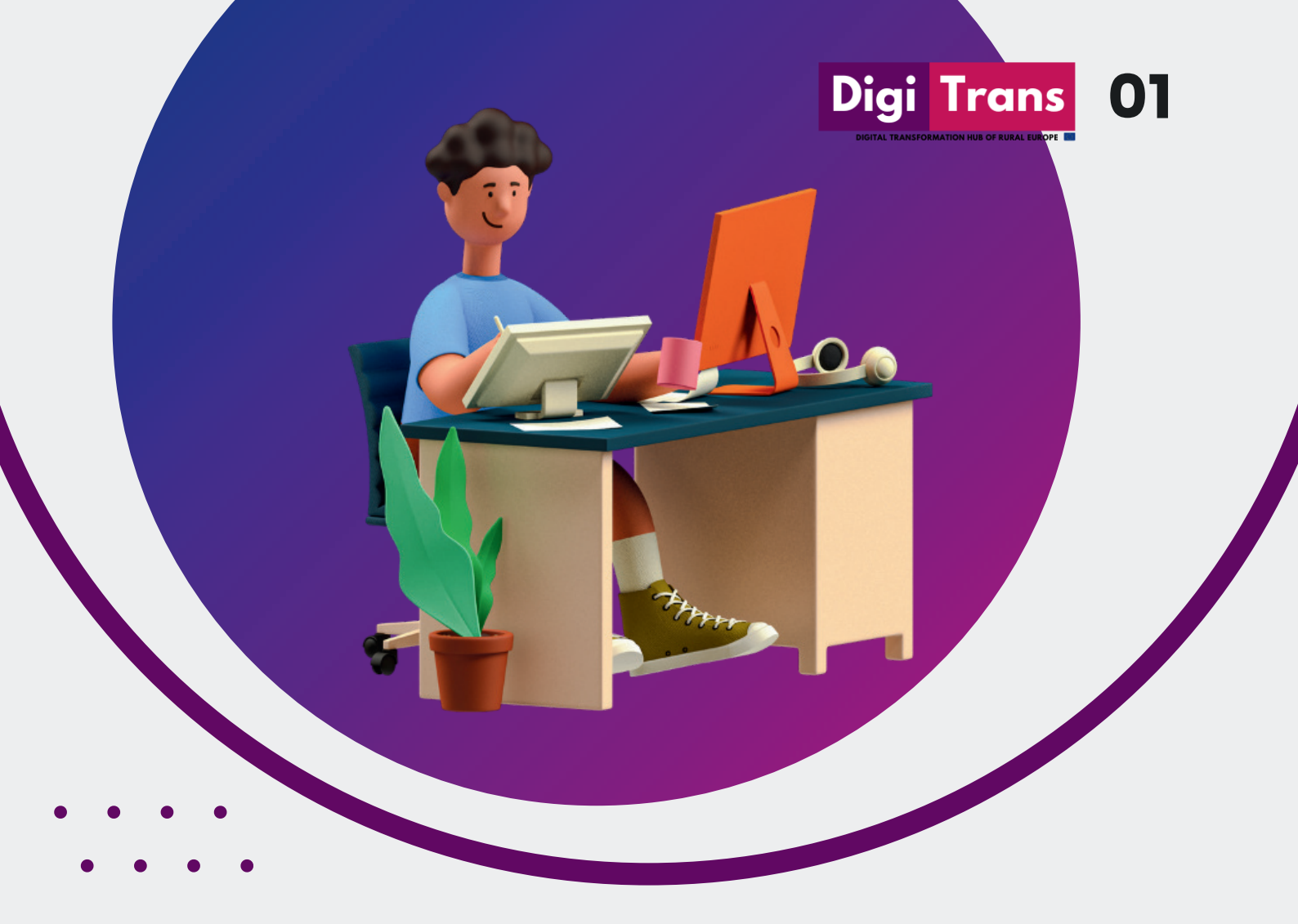

The DigiTrans project aims to network rural stakeholders from different European regions on a collaborative online-platform in order codesign, co-develop and coimplement digital innovation within a previously developed Smart Region Framework.

The DigiTrans Hub is intended to convert into a European open exchange and learning platform in which current and potential digital pioneers can engage in the co-design and co-development of digital innovation.

# Introduction About the project

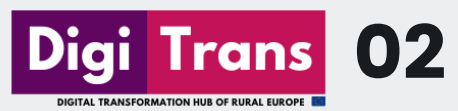

# Visit DigiTrans Hub

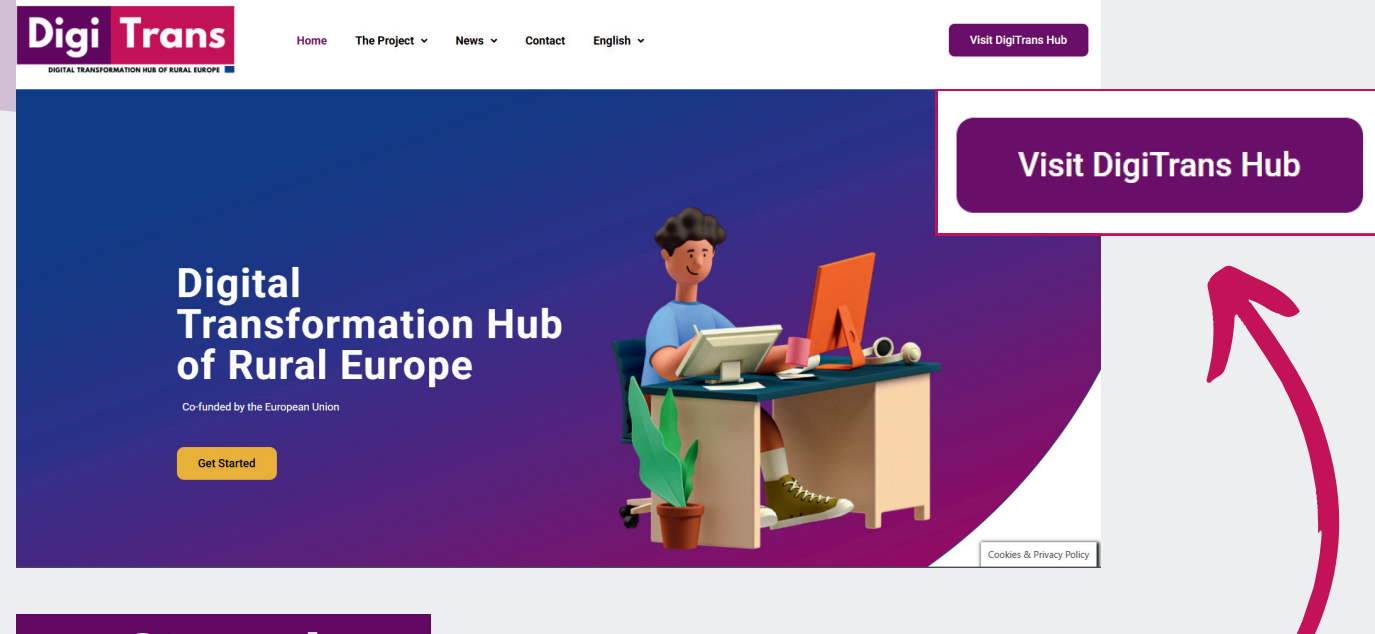

#### Step 1

Visit the URL: <u>https://digitranshub.eu/</u> and click the up-right button in the corner "Visit DigiTrans Hub".

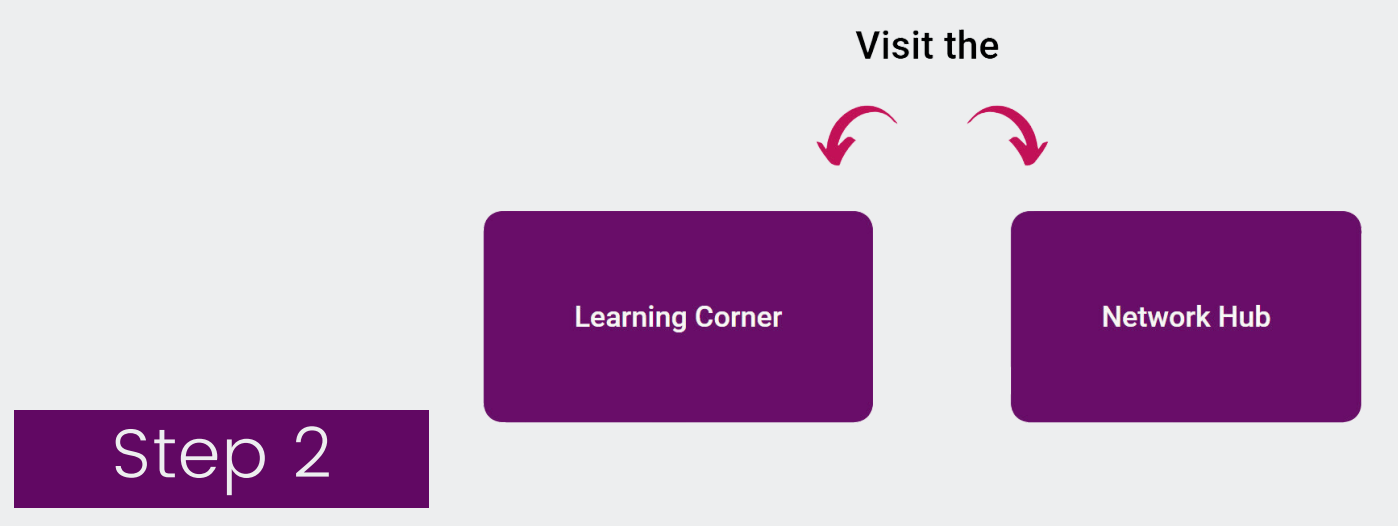

From this page you can choose which area you want to visit. The Learning Corner or the Network Hub.

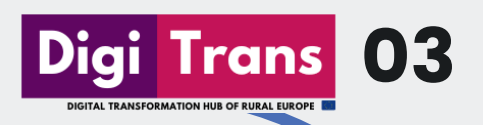

## DigiTrans HUB Learning Corner

#### **Educational Resources**

A variety of educational resources allows you to foster new digital, social and transformative competencies according to your specific needs. On an individual level, you may learn to understand complex challenges, network and share knowledge with other stakeholders, and develop new ideas as part of a collective. On a systemic level, you may learn to initiate and follow-through Smart Region strategies yourself. All resources are intended to be modular and reproducible. We encourage you to re-purpose our resources for your own workshops, events or lectures.

All educational resources are subdivided into three modules. Please feel free to explore our modules as you see fit. Just like there is no universal solution to a region's socio-economic challenges, there is no fits-for-all learning pathway that we recommend. Find your own way of becoming a digital pioneer!

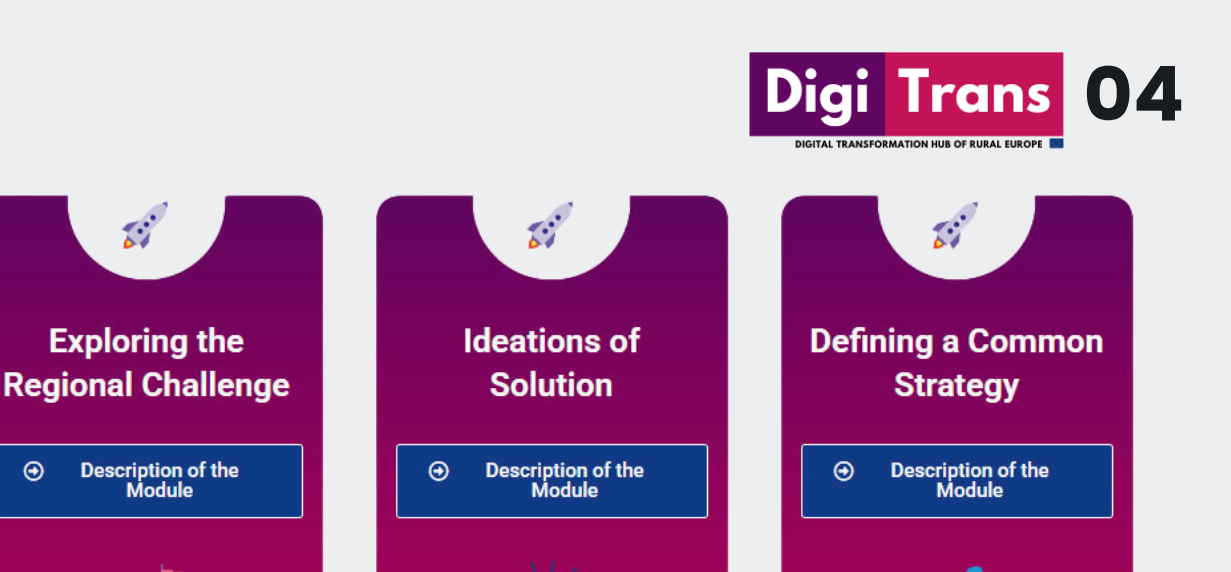

Module 3

Start here!

### Step 3

Module 1

Start here!

5:

There are 4 different free learning modules with educational materials, available in 5 languages and accessible from the website.

Module 2

Start here!

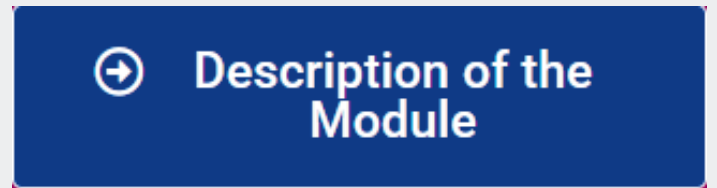

By clicking on the blue button in each module the user can access a short content description of each module.

## Start here!

By pressing the 'Start here'! button, the user can start each module, redirecting to the learning space.

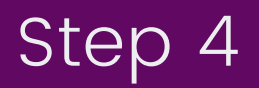

The User Dashboard of the learning modules is really simple and it contains to main parts: 1) The sidebar with all the chapters and 2) the main leaning space with the educational material.

05

Trans

The user can navigate through the sidebar or within the educational resources by using the given direction buttons.

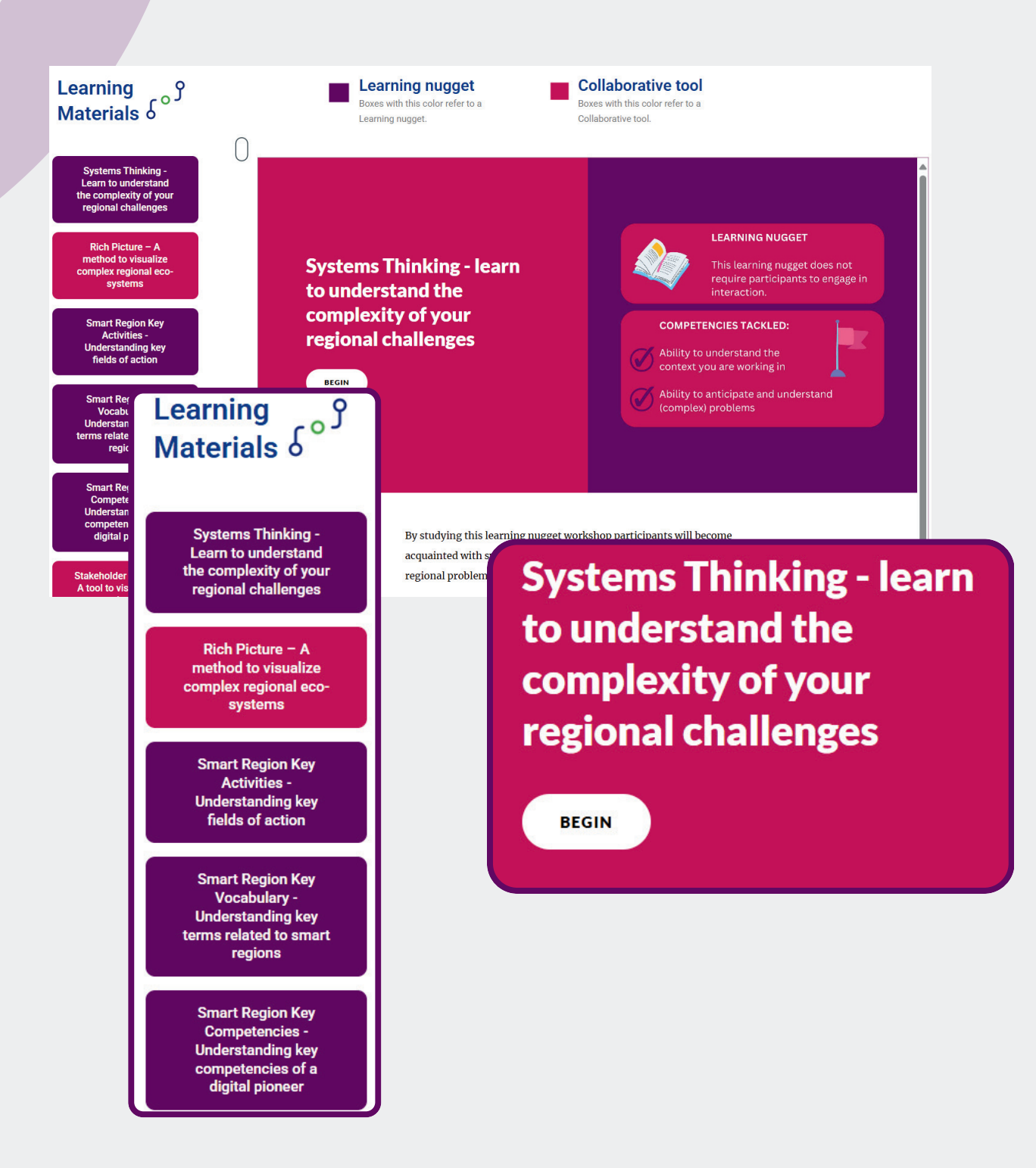

## DigiTrans Hub Collaborative Corner

### How does it work?

The DigiTrans Hub's Collaborative Corner connects digital pioneers across Europe.

**Digi Trans** 

06

Here, users can:

- Join the Network: Register to join a vibrant community of organizations and initiatives driving digital transformation.
- Explore the Map: Discover nearby initiatives and collaborators using the interactive map.
- Search the Directory: Filter members by sector or interests for targeted connections.
- Build Connections: Partner with like-minded professionals to share expertise and launch impactful projects.

This platform fosters collaboration, knowledge exchange, and meaningful connections in the digital ecosystem.

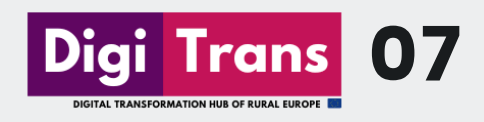

#### Step 5

Before you fill in the form and join to DigiTrans Collaborative Corner, we recommend to join the LinkedIn Group page, and be a member of DigiTrans's digital community.

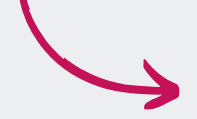

Join Our LinkedIn Group in

### Step 6

In this step, the user will be able to fillin the form with details of the company/organisation that represents.

| Company / Organisation Name:        |           |
|-------------------------------------|-----------|
|                                     |           |
| Company / Organisation Description: |           |
|                                     |           |
|                                     |           |
|                                     | <i>li</i> |
| Email:                              |           |
|                                     |           |
| Address:                            |           |
| Enter a location                    |           |
| Website:                            |           |
|                                     |           |
| Company / Organisation Sector:      |           |
| e.g IT, Agriculture                 |           |
|                                     |           |

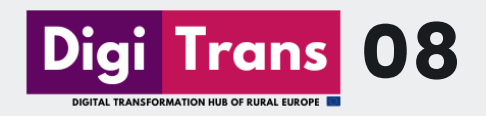

### Step 7

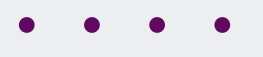

TBy answering a few questions, the user can indicate their areas of interest and what they are looking for in the Collaborative Corner.

#### I'm Interested In:

□ Smart Environment (e.g. energy transition, decarbonisation, resource management)

- Smart Economy (e.g. co-working, industry 4.0, robotics)
- Smart Living (e.g. security, smart home technologies, community building)
- Smart Society (e.g. e-learning, community building, digital citizenship)
- Smart Mobility (e.g. automated transportation, logistics, shared mobility)
- Smart Government (e.g. digital services, inclusion, open data)

#### What are you looking for in the DigiTrans Hub's Collaborative corner?

- Best practices (learning from others)
- Partnerships for upcoming initiatives and projects
- Networking (connecting with other organizations)

I give my consent for the storage and use of the submitted information on the Digitrans Hub, based on the project's Privacy Policy

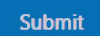

### Step 8

After submission, the admins check and approve the entry after which the user's information appear on the interactive map and in the contact database.

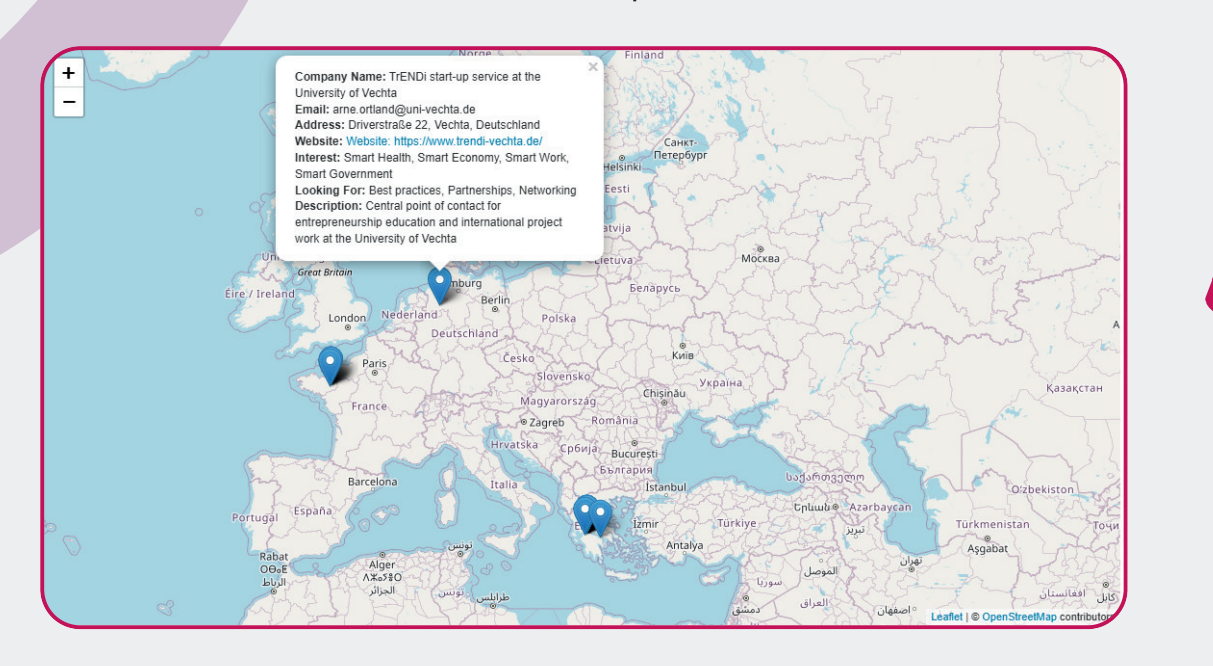

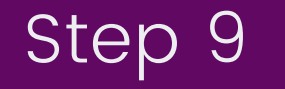

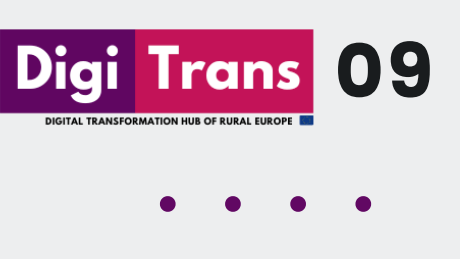

Next to the interactive map section there is a database in which the submitted information of each member of the hub is appearing.

A search function helps the user to easily find all the information that they are looking for.

In addition, the custom search can be used to filter the database based on different indicators such as location, sector, and area of interest.

| Company<br>Name | Email                 | Address                             | Website                   | Sector                                  | Interests                          | Looking For                 | Company<br>Description                                                                                                    |
|-----------------|-----------------------|-------------------------------------|---------------------------|-----------------------------------------|------------------------------------|-----------------------------|----------------------------------------------------------------------------------------------------|
| InterMediaKT    | info@intermediakt.org | Agiou Andreou<br>27, Patras, Greece | https://intermediakt.org/ | Non Profit,<br>Education,<br>Technology | Smart Work,<br>Smart<br>Government | Partnerships,<br>Networking | An NGO based in<br>Greece, working since<br>2012 in the fields of<br>education, training<br>and innovation,<br>through technology<br>tools, collaborations<br>and the exchange of<br>good practices. |
|                 |                       |                                     |                           |                                         |                                    |                             |                                                                                                    |

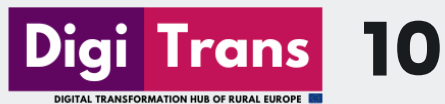

# **DigiTrans** Inspiring Stories

In our website, users can discover inspiring stories and case studies about the digital transformation of rural Europe.

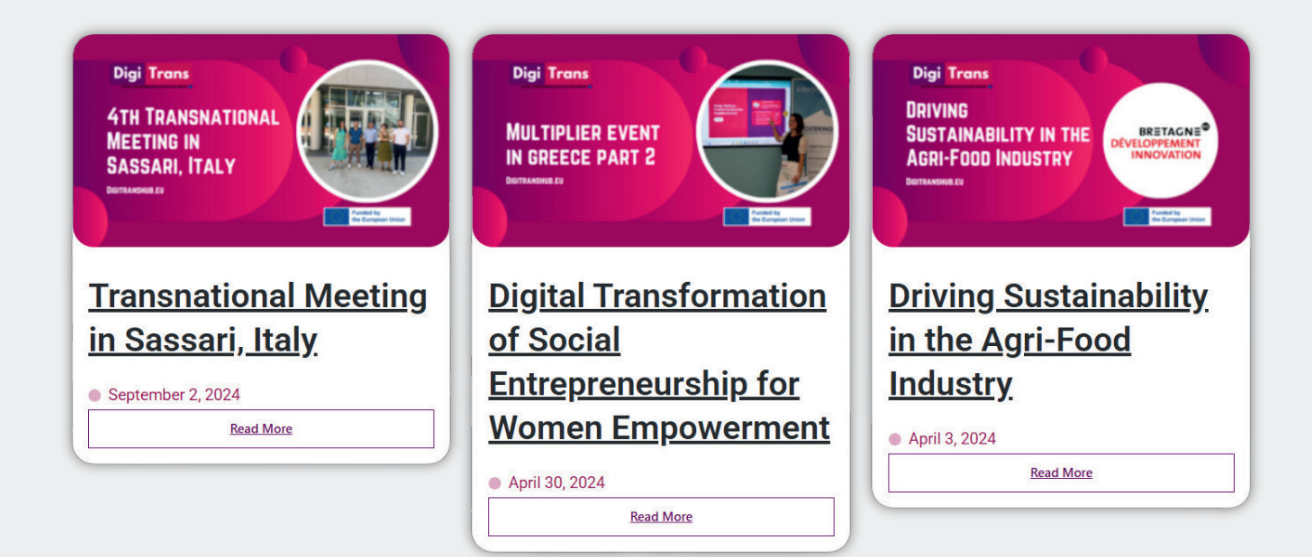

## Contact DigiTrans Project

If you have any question about how the platform or the DigiTrans Hub is operating, please don't hesitate to reach us via our contact page from the project website https://digitranshub.eu/contact/or by sending an email to info@digitranshub.eu.

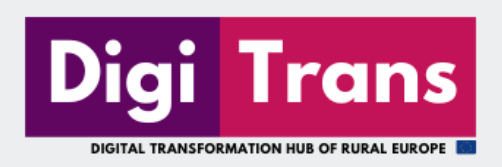

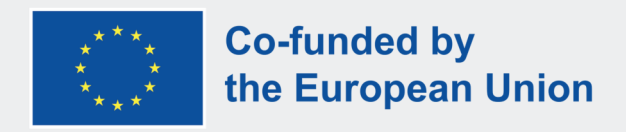

#### A COLLABORATIVE WORK OF

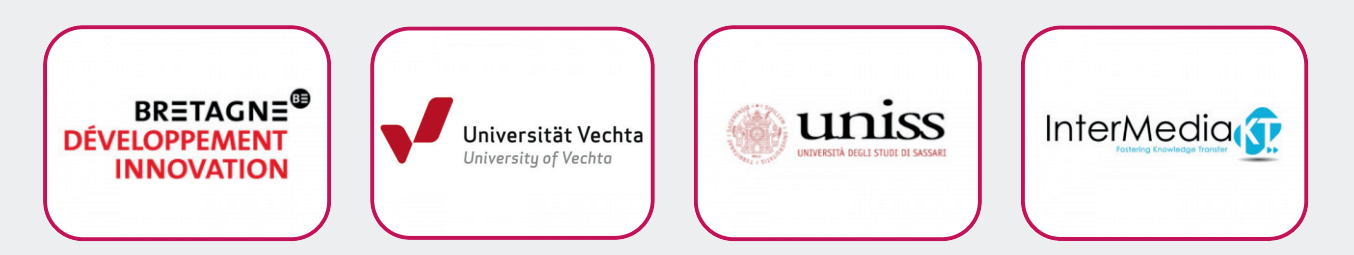

#### **ERASMUS+ DISCLAIMER**

Funded by the European Union. Views and opinions expressed are however those of the author(s) only and do not necessarily reflect those of the European Union or the European Education and Culture Executive Agency (EACEA). Neither the European Union nor EACEA can be held responsible for them.

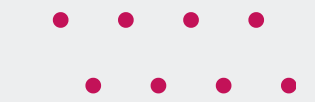

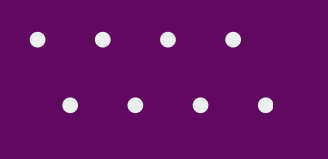